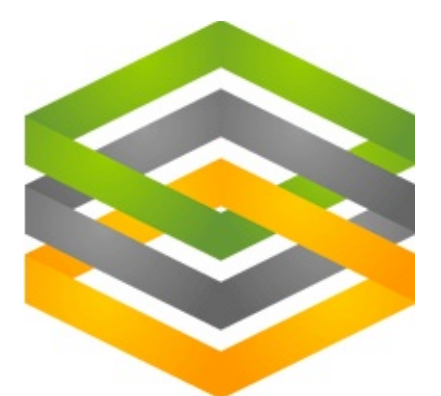

DedeCMS V5.3 模板 标签参考手册 Copyright © 2009 DesDev Inc. All rights reserved. 最终用户授权协议 制作:天涯

# adminname|责任编辑

标签名称:adminname

功能说明:获得责任编辑名称

适用范围:仅内容模板 article\_\*.htm

基本语法:

{dede:adminname /}

相关函数:

文件\include\taglib\adminname.lib.php第7行

function lib\_adminname(&\$ctag,&\$refObj)

使用实例:

这个标签主要用来显示系统后台的责任编辑用的,我们如果添加一个频道 管理员,默认为"天涯",他拥有某个频道的编辑权限。

通过天涯管理员编辑的内容在系统后台内容列表中的发布人将是相应的管 理员名称,即天涯。

| 织梦内容管理系统                                                   | 1      |     |                                     |                                |            |       |   |         |          |       |            |
|------------------------------------------------------------|--------|-----|-------------------------------------|--------------------------------|------------|-------|---|---------|----------|-------|------------|
| 急痛荒单 📓 功能計                                                 | 8.89   |     |                                     |                                |            |       |   |         | 官方论想     | E 41  | 至线帮助       |
| <ul> <li>常用操作</li> <li>のは##日始初</li> </ul>                  | ·····  | 2   | 添加文档 我的文档 稿件审核 栏目管理 更新列表 更新文档 文章回收站 |                                |            |       |   |         |          |       |            |
| <ul> <li>M站在目宫型</li> <li>所有档案列表</li> <li>等审核的档案</li> </ul> |        | ◆ 新 | 國资                                  | 訊 > 行业动态 > 文档列表 (使用鼠标右键进行常用操作) |            |       |   |         |          |       |            |
|                                                            |        | ID  | 选择                                  | 文章标题                           | 录入时间       | 西点 目类 |   | HTML    | 权限       | 发布人   | 操作         |
| <ul> <li>我发布的文档</li> <li>评论管理</li> </ul>                   |        | 91  |                                     | 效逆使用DedeCWS系统                  | 2009-03-16 | 行业动态  | 0 | 已生<br>成 | 开放词<br>览 | 天涯    | 编辑  <br>预宽 |
| • 内容管理                                                     |        | 43  |                                     | Web2.0网站:因为有文化所<br>以做不大?       | 2009-01-15 | 行业动态  | 0 | 已生<br>成 | 开放词<br>第 | admin | 編輯  <br>預覧 |
| <ul> <li>○ 分类信息</li> <li>○ 普通文章</li> </ul>                 |        | 42  |                                     | 我国网民数达2.21亿人超美<br>国居全球首位       | 2009-01-15 | 行业动态  | 0 | 未生成     | 开放湖<br>寬 | admin | 编辑  <br>预宽 |
| □ 图片集<br>□ 软件                                              | 8<br>8 | 41  |                                     | <u>Googla去年调整搜索算法</u><br>450次  | 2009-01-15 | 行业动态  | 0 | 已生<br>成 | 开放词<br>览 | admin | 编辑  <br>预宽 |
| ◎ 商品<br>◎ 問书                                               | 8      | 40  |                                     | Sprint Q1亏损2.11亿美元<br>全年預期保持不支 | 2009-01-15 | 行业动态  | 0 | 已生<br>成 | 开放词<br>寬 | admin | 編輯  <br>預覧 |
| 。 专题管理                                                     |        | 39  |                                     | 诺基亚西门子测试46技术<br>上体速度法到1088     | 2009-01-15 | 行业动态  | 0 | 已生成     | 开放词<br>察 | admin | 编辑  <br>預設 |

我们在文档的模板页面中article\_\*.htm加入责任编辑的调用标签,这里以 \templets\default\article\_article.htm为例,我们在123行<div class="info"> 后面加入以下的代码:

<small>责任编辑:</small>{dede:adminname /}

我们重新生成这篇文章的内容页,发现内容页中多了一个责任编辑的项目 内容:

| 【智能模糊搜索】 Q、搜索 热门TAG somebody                                                                                          | Wi |
|----------------------------------------------------------------------------------------------------|----|
| 行业动态                                                                                                    |    |
| 页 > 新闻资讯 > 行业动态 >                                                                                                    |    |
| 欢迎使用DedeCMS系统                                                                                                    |    |
| 责任编辑: 天涯 时间: 2009-03-16 16:21 来源: 未知 作者: 天涯 点击: 4                                                                     | 次  |
| l息科技有限公司(Desdev Inc),是专业的网站内容管理解决方案提供服务商,<br>DedeCms)是国内最知名使用人数最多的CMS之一。 DedeCms早期是由个人<br>;成立公司,Desdev 专业于网站内容管理的开发,加 | 放开 |

# arclist|文档列表

标签名称:arclist 标记简介:织梦常用标记,也称为自由列表标记,其中imglist、 imginfolist、specart、coolart、autolist都是由该标记所定义的不同属性延 伸出来的别名标记。 功能说明:获取指定文档列表 适用范围:全局使用 基本语法: {dede:arclist flag='h' typeid=" row=" col=" titlelen=" infolen=" imgwidth=" impheight=" listtype=" orderby=" keyword=" limit='0,1'} <a href='[field:arcurl/]'>[field:title/]</a> {/dede:arclist} 相关函数: 文件\include\taglib\arclist.lib.php第7行 function lib arclist(&\$ctag,&\$refObj) 参数说明: col=" 分多少列显示(默认为单列),5.3版中本属性可以通过多种方式进 行多行显示 如果col='1'要多列显示的可用div+css实现 以下为通过div+css实现多列的示例: <style type=text/css> div{width:400px;float:left;} </style> {dede:arclist row='10' titlelen='24' orderby='pubdate' idlist=" col='2'} •[field:textlink/]([field:pubdate function=MyDate('m-d',@me)/])<br/> {/dede:arclist} 当col>1将使用原来的table多列方式显示 row='10' 返回文档列表总数 typeid="栏目ID,在列表模板和档案模板中一般不需要指定,在首页模板中 允许用","分开表示多个栏目; qetall='1' 在没有指定这属性的情况下,在栏目页、文章页模板,不会获取 以","分开的多个栏目的下级子类 titlelen = '30' 标题长度 等同于titlelength infolen='160' 表示内容简介长度 等同于infolength (只控制infos,并不控 制description的内容) imgwidth='120' 缩略图宽度

imgheight='90' 缩略图高度 listtype='all' 栏目类型 image含有缩略图 commend推荐 orderby='sortrank' 文档排序方式 § orderby='hot' 或 orderby='click' 表示按点击数排列 § orderby='sortrank' 或 orderby='pubdate' 按出版时间排列 § orderby='near' § orderby=='lastpost' 按最后评论时间 § orderby=='scores' 按得分排序 § orderby='id' 按文章ID排序 § orderby='rand' 随机获得指定条件的文档列表 keyword=" 含有指定关键字的文档列表, 多个关键字用","分 **innertext** = " 单条记录样式 aid=" 指定文档ID idlist =" 提取特定文档 ( 文档ID ) channelid 频道ID limit='起始ID,记录数'(起始ID从0开始)表示限定的记录范围(如: limit='1,2' 表示从ID为1的记录开始, 取2条记录) flag = 'h' 自定义属性值: 头条[h]推荐[c]图片[p]幻灯[f]滚动[s]跳转[i]图文[a] 加粗[b] noflag = "同flag,但这里是表示不包含这些属性 orderway='desc' 值为 desc 或 asc ,指定排序方式是降序还是顺向排 序,默认为降序 subday='天数' 表示在多少天以内的文档 用arclist调用于附加表字段的方法: 要获取附加表内容,必须符合两个条件

1、指定 channelid 属性

2、指定要获得的字段 addfields='字段1,字段'

如:

{dede:arclist addfields='filetype,language,softtype' row='8' channelid='3'} [field:textlink /] - [field:softtype /]<br /> {/dede:arclist} 进行状态:

模板代码:

```
{dede:arclist addfields='filetype, language, softtype' row='8'
[field:textlink /] - [field:softtype /]<br />
{/dede:arclist}
```

结果:

```
<u>DedeCMS V5.3.1正式版免费下载</u> - 国产软件
<u>DedeAMPZ-PHP环境整合套件</u> - 国产软件
<u>DedeCms V5.1 (GBK/UTF8)版</u> - 国产软件
<u>DeDeCms V5 正式版发布</u> - 国产软件
<u>DedeCms OX V4.0版下载</u> - 国产软件
<u>DedeCms V3.1 正式版下载</u> - 国产软件
<u>DedeCmsV3.0.1 正式发布</u> - 国产软件
<u>DedeCms V2.1 build6.18 下载</u> - 国产软件
```

底层模板字段:

ID(同

id),typeid,sortrank,flag,ismake,channel,arcrank,click,money,title,shorttitle,csource,litpic(同picname),pubdate,senddate,mid,

lastpost,scores,goodpost,badpost,notpost,

description(同infos),filename, image, imglink, fulltitle, textlink,

typelink,plusurl, memberurl, templeturl,

```
stime(pubdate 的"0000-00-00"格式)
```

其中:

```
textlink = <a href='arcurl'>title</a>
```

```
typelink = <a href='typeurl'>typename</a>
```

```
imglink = <a href='arcurl'><img src='picname' border='0' width='imgwidth' height='imgheight'></a>
```

```
image = <img src='picname' border='0' width='imgwidth'</pre>
```

```
height='imgheight' alt='titile'>
```

```
字段调用方法:[field:varname/]
```

如:

```
{dede:arclist infolen='100'}
```

[field:textlink/]

<br>

[field:infos/]

<br>

```
{/dede:arclist}
```

注:底层模板里的Field实现也是织梦标记的一种形式,因此支持使用PHP 语法,Function扩展等功能。 如:给当天发布的内容加上 (new) 标志 [field:senddate runphp='yes'] \$ntime = time(); \$oneday = 3600 \* 24; if((\$ntime - @me)<\$oneday) @me = "<font color='red'>(new)</font>"; else @me = ""; [/field:senddate]

#### arclistsg|独立单表模型列表

标签名称:arclistsg

功能说明:单表独立模型的文档列表调用标记

适用范围:全局使用

基本语法:

{dede:arclistsg flag='h' typeid=" row=" col=" titlelen=" orderway="

keyword=" limit='0,1'}

<a href='[field:arcurl/]'>[field:title/]</a>

{/dede:arclistsg}

相关函数:

文件\include\taglib\arclistsg.lib.php第2行

function lib\_arclistsg(&\$ctag,&\$refObj)

参数说明: col=" 分多少列显示(默认为单列), 5.3版中本属性无效, 要 多列显示的可用div+css实现

row='10' 返回文档列表总数

typeid=" 栏目ID,在列表模板和档案模板中一般不需要指定,在封面模板中 允许用","分开表示多个栏目;

titlelen = '30' 标题长度 等同于titlelength

orderwey='desc'或'asc' 排序方向

keyword= 含有指定关键字的文档列表,多个关键字用","分

innertext = "[field:title/]" 单条记录样式(innertext是放在标签之间的代码)

arcid=" 指定文档ID

idlist =" 提取特定文档 ( 文档ID )

channelid = " 频道ID

limit="' 起始,结束 表示限定的记录范围 ( 如:limit='1,2' )

flag = 'h' 自定义属性值:头条[h]推荐[c]图片[p]幻灯[f]滚动[s]跳转[j]图文[a] 加粗[b]

subday='天数' 表示在多少天以内的文档

底层模板字段:

ID(同 id),typeid, channel, arcrank, mid, click, title, senddate, flag, litpic(同picname), userip, lastpost, scores, goodpost, badpost, textlink 使用实例:

这个标签用于调用单表模型的内容,在V5.3系统中加入了单表模型的概念,脱离了以前的主从表的数据表关联结构,一般我们在添加内容模型的 时候会选择是否为单表模型还是主从表模型。 我们可以进入系统后台[核心]-[内容模型管理],查看系统现有的内容模型, 在系统默认环境下,只有分类信息是单表模型,一般添加单表模型,模型 的id号都小于-1,即分类信息模型id号为-8。

在使用这个标签的时候,使用方法同arclist大致相同,我们来通过以下的标签内容来调用分类信息的内容:

{dede:arclistsg channelid='-8' limit='0,2'}

<a href='[field:arcurl/]'>[field:title/]</a> <br/>

{/dede:arclistsg}

这个标签就是调用分类信息的内容,从id为0开始调用2条记录,在系统后 台的[全局标签测试]中显示以下的内容:

进行状态:

模板代码:

```
{dede:arclistsg channelid='-8' limit='0,2'}
<a href='[field:arcurl/]'>[field:title/]</a> <br/>{/r/>
{/dede:arclistsg}
```

结果:

<u>网页设计--诚聘网页美工</u> 大量高价收购二手电脑,二手显示

# channel|频道标签

标签名称:channel 标记简介:织梦常用标记,通常用于网站顶部以获取站点栏目信息,方便 网站会员分类浏览整站信息 功能说明:用于获取栏目列表 适用范围:全局使用 基本语法: {dede:channel type='top' row='8' currentstyle="<a href='~typelink~' class='thisclass'>~typename~</a> "} <a href='[field:typelink/]'>[field:typename/]</a> {/dede:channel} 相关函数: 文件\include\taglib\channel.lib.php第2行 function lib channel(&\$ctag,&\$refObj) 参数说明: typeid = '0' 栏目ID reid = '0' 上级栏目ID row = '100' 调用栏目数 **col** = '1' 分多少列显示(默认为单列) type = 'son | sun' son表示下级栏目,self表示同级栏目,top顶级栏目 currentstyle = " 应用样式 底层模板字段: ID(同 id),typeid, typelink, typename, typeurl,typedir(仅表 示栏目的网址)例: {dede:channel type='top'} <a href='[field:typelink /]'> [field:typename/]</a> {/dede:channel} 注:在没有指定typeid的情况下,type标记与模板的环境有关,如,模板 生成到栏目一,那么type='son'就表示栏目一的所有子类 使用实例: 这个标签是全局常用标记,主要用于显示页面的栏目分类,我们可以查看 默认模板\templets\default\head.htm中的相关代码: {dede:channel type='top' currentstyle="<a href='~typelink~'>~typename~</a> "} <a href='[field:typeurl/]'>[field:typename/]</a>{/dede:channel} 这里的栏目可以通过后台进行设置,栏目显示顺序按照排序的高低进行,

我们可以在系统后台[核心]-[栏目管理]中进行栏目设置:

| 网站栏目管理                 | 增加顶级栏目 | 批量增加栏目  | 更新栏目缓存          | 更新栏目 | HTML |
|------------------------|--------|---------|-----------------|------|------|
| 提示:可使用右键菜单进行操作。        |        |         |                 | [展   | 开全部] |
| 田 🗆 新闻资讯[ID:1] 🌾       |        | 预览 内容 均 | 曾加子类   更改   移調  | 动開除  | 0    |
| ・ 织梦动态[ID:9](文档:19) 、  | i i    | 预览 内容   | 曾加子类  更改  移;    | 动開除  | 0    |
| □ •行业动态[ID:10](文档:44)  | \$     | 預覧  内容  | 曾加子类  更改  移;    | 动開除  | 1    |
| 団 🗔 軟件下載[ID:2](文档:8) 🌾 |        | 预览 内容 地 | 曾加子类   更改   移詞  | 动删除  | 1    |
| 田 🗆 图片展示[ID:3](文档:4) 🌾 |        | 预览 内容   | 南加子类   更改   移調  | 动開除  | 2    |
| 田 🗆 分类信息[ID:5](文档:4) 🌾 |        | 预览 内容 地 | 曾加子类   更改   移詞  | 动開除  | 3    |
| 田 🗆 图书展示[ID:8](文档:4) 🌾 |        | 预览 内容   | 檜加子类   更改   移 : | 动開除  | 4    |
| 田 🗆 商品展示[ID:4](文档:8) 🌾 |        | 预览 内容 地 | 曾加子类   更改   移詞  | 动開除  | 5    |
| ⊞ □专题[ID:6] 🌾          |        |         | 预览 更改 移;        | 动 删除 | 6    |
| 田 🗆 在线留言[ID:7] 🍾       |        |         | 预览 更改 移         | 动開除  | 999  |
|                        | 更新排序   | 获取JS    | 更新栏目HIML        | 更新文档 | HTML |

# 设置完成我们可以在首页顶部看到相关的效果

|          |              | <b>」</b><br>织梦 | リミ   | <b>C///</b><br>管理系 | <b>15</b><br>系统 |       |        | D E<br>gra | DECMS V5.3 TEMPLATE<br>ss green style for dedecms |
|----------|--------------|----------------|------|--------------------|-----------------|-------|--------|------------|---------------------------------------------------|
| 主页       | 1            | 新闻资富           | 1    | 软件下                | <b>8</b> 7,     | 8     | 片展示    | ŧ          | 分类信息 图书展示 商品展示 考證 在线留言                            |
| Q割       | *            |                |      |                    |                 | 1     | 智能模    | 糊          | 2. 提案 熱门TAG 天涯 Office Windows PHP                 |
| IFH R    | <b>- 网</b> 友 | 艾质疑测           | 意要非  | 名 称                | 电信用             | ·未### | 21 102 | 4          | 组基由密德理妥统/DodoCMC\去晤                               |
| 29.5     | 51.8         | 79.6           | 15.6 | 80.9               | 11.9            | 27.1  | 83.6   |            | 玩多內谷自理杀坑(Deuecivis) 早越                            |
| 10.02.03 | 52.6         | 81.0           | 71.7 | 82.1               | 80.2            | 21.8  | 84.2   | ÷.         | DedeCMS V5.3是织梦组建团队后推出的又一力作,本次发布的新能               |
| URE N.M  | 83.9         | 81.5           | 74.1 | 83.3               | 79.6            | 22.2  | 82.1   | +          | 延续了以往的简单、易用、高效,并且在这一版本中进一步加强了模                    |
| NES-BR   | 91.9         | 88.4           | 78.7 | 83.0               | 18.1            | 21.2  | 82.1   | 1          | 今、具計区建計會決制線具、通过工具的運動站今 [本要今金]                     |
| 10-12-02 | 91.9         | 78.4           | 14.3 | 19.6               | N. 3            | 31.0  | 83.8   | 1          | 心,和和民產項目這個關稅,這是小同的保定還自一「運動主人」                     |
| 网络电影     | 8.8          | 88,6           | 76.8 | 80.2               | 16, 7           | 26.3  | 85.9   | 1          |                                                   |
| 249.05   | 88.4         | 73.5           | 73.3 | 78.4               | 78.3            | 41.7  | 72.4   |            | 09-01-15 新版本、新内核、新功能 Dede V                       |
|          |              | 13.8           | 22.2 | 16.0               | 15.4            | 45,3  | 11.8   |            |                                                   |
|          | 88.3         | 19.3           | 13,4 | 18.1               | 16.2            | 41.7  | 76.4   | 1          | 09-01-15 DedeCMS V5.3正式版功能盘点之:                    |
|          | 50, 3        | 72.2           | 62.9 | 75.8               | 67.4            | 38.5  | 77.3   | đ          |                                                   |
| 后宣告      | 29, 1        | 78.0           | 61.7 | 72.5               | 45,7            | 40.0  | 75.7   | 1          | 00.01 IS DedecMCVE OT PRIMA E+ +                  |

当然这里涉及到一个顶级栏目和子级栏目显示的问题,我们可以在模板中 使用相应的标签进行调用,我们来看一个封面的页面内容:

| >>>>>>>>>>>>>>>>>>>>>>>>>>>>>>>>>>> | grass green style for dedecms                                                                |
|-------------------------------------|----------------------------------------------------------------------------------------------|
| 主页 新闻资讯 软件下载                        | 图片展示 分类信息 图书展示 商品                                                                            |
| Q.搜索                                | <b>智能模糊搜索 ▼ ④ 投 索</b> 热门TAG                                                                  |
| 织梦动态 行业动态                           |                                                                                              |
| 假手机贩子将模型充当手机贱                       | <b>频道头条</b>                                                                                  |
|                                     | 织梦内容管理系统(Dede<br>DedeCMS V5.3是织梦组建团队原本,延续了以往的简单、易用、高额                                        |
|                                     | <ul> <li>新版本、新内核、新功能 Dede V</li> <li>DedeCMS V5.3正式版功能盘点</li> <li>#日当角页面使用、公共就云表明</li> </ul> |

我们查看这个文章封面\templets\default\index\_article.htm的模板标签

{dede:channel type='son' currentstyle="<a href='~typelink~'><span>~typename~</span></a> "} <a href='[field:typeurl/]'><span>[field:typename/]</span></a>

{/dede:channel}

这里就使用了 type='son'这个属性用来显示子栏目。

很多用户希望顶部导航连接便于SEO,需要去除超链接中的"index.html", 我们可以在这里对标签进行一个修改:

{dede:channel type='top'}

<a href='[field:typeurl function='str\_replace("index.html","",@me)'/]'> [field:typename/]</a> {/dede:channel}

# channelartlist|频道文档

标签名称:channelartlist 标记简介: 功能说明:获取当前频道的下级栏目的内容列表标签 适用范围:全局使用 基本语法: {dede:channelartlist row=6} < dl ><dt><a href='{dede:field name='typeurl'/}'>{dede:field name='typename'/} </a></dt> <dd>{dede:arclist titlelen='42' row='10'} <a href="[field:arcurl /]">[field:title /]</a> ([field:pubdate function="MyDate('m-d',@me)"/]) {/dede:arclist} </dl> {/dede:channelartlist} 相关函数: 文件\include\taglib\channelartlist.lib.php第6行 function lib channelartlist(&\$ctag,&\$refObj) 参数说明: typeid = '0' 频道ID,多个请用","分隔 row = '20' 获取的栏目返回值 其他说 明: 除了宏标记外, channelArtlist 是唯一一个可以直接嵌套其它标记的 标记,不过仅限于嵌套 {dede:type}{/dede:type} 和 {dede:arclist} {/dede:arclist} 两个标记。 底层模板变量: 包含{dede:type}{/dede:type}及{dede:arclist}{/dede:arclist}下面所有底层模 板变量。 使用实例: 这个标签是系统中不多的一个支持嵌套的标签,这个标签通常使用在首页 (含封面首页),用于输出一组栏目内容列表,我们可以看到默认模板首 页:

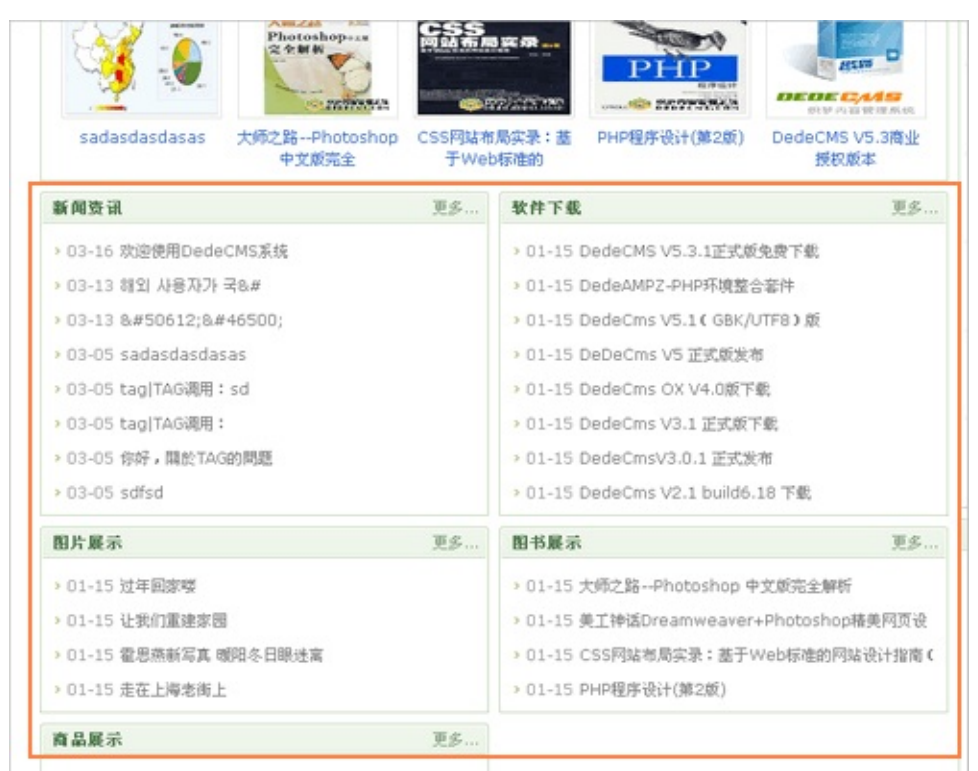

这部分的内容就是通过这个标签进行显示的,我们可以查看首页模板 \templets\default\index.htm120行

#### {dede:channelartlist}

<dl class="tbox">

```
<dt><strong><a href="{dede:field name='typeurl'}">{dede:field
name='typename'}</a></strong><span class="more"><a href="
{dede:field name='typeurl'}">更多...</a></span></dt>
<dd>
{dede:arclist titlelen='60' row='8'}
<span class="date">[field:pubdate function="MyDate('m-d',@me)"/]
</span><a href="[field:arcurl /]">[field:title /]</a>
{/dede:arclist}
</dd>
```
# feedback|会员评论内容

标签名称:feedback 功能说明:用于调用最新评论 适用范围:全局使用 基本语法: {dede:feedback} <u>class='fbtitle'>[field:username function="(@me=='guest'?'游客': @me)"/] 对 [field:title/] 的评论: class='fbmsg'> <a href="plus/feedback.php?aid=[field:aid/]"</li> class='fbmsg'>[field:msg /]</a> {/dede:feedback} 相关函数: 文件\include\taglib\feedback.lib.php第15行 function lib feedback(&\$ctag,&\$refObj) 参数说明: **row**='12' 调用评论条数 titlelen='24' 标题长度 infolen='100' 评论长度 使用实例: 这个标签主要调用系统的会员评论信息,我们在默认模板首页可以查看到 相关的内容:

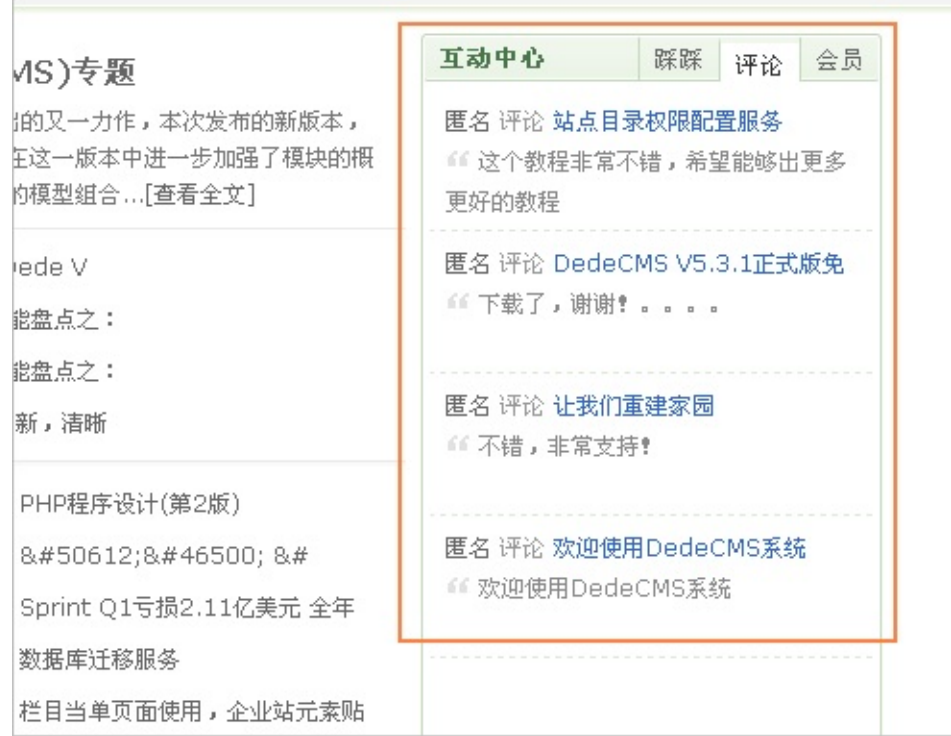

我们可以查看首页的模板\templets\default\index.htm,在大约151行有如下代码:

### {dede:feedback row='5' titlelen='24' infolen='80'}

<small><a href="#" class="username">[field:username function=" (@me=='guest' ? '游客' : @me)"/]</a> 评论 <a href=""

[field:global.cfg\_phpurl/]/feedback.php?aid=[field:aid/]" class="title"> [field:title/]</a></small>

[field:msg/]

#### {/dede:feedback}

这里调用的是会员最新评论的内容,当然我们也可以在系统后台的[核心]-[评论管理]中对现有的评论进行审核和编辑:

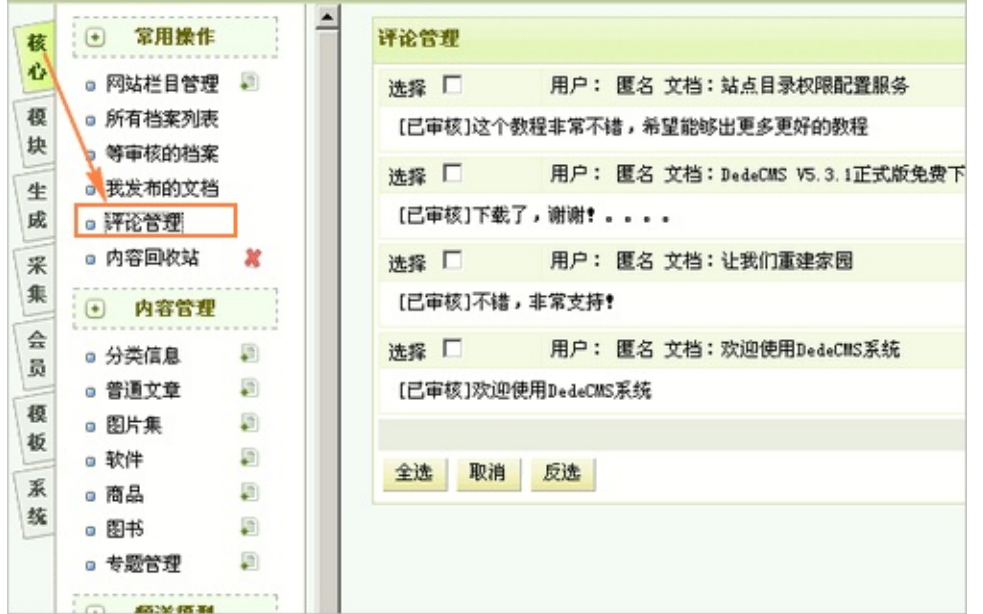

在[系统]-[系统基本参数] 的"互动设置"中也有评论的相关设置选项,可以控 制会员评论。

# field|常用变量

标签名称:field

标记简介:织梦常用标记,通常用于栏目及内容页模板中

功能说明:用于获取特定栏目或者档案的字段值及常用的环境变量值

适用范围:全局使用

基本语法: {dede:field name='字段名'/}

相关函数:

文件\include\arc.archives.class.php

文件\include\arc.listview.class.php

文件\include\arc.partview.class.php

参数说明:

板块模板:phpurl,indexurl,indexname,templeturl,memberurl, specurl 列表模板:

position,title,phpurl,templeturl,memberurl,indexurl,indexname,specurl,栏目表dede\_arctype的所有字段 其中 position 为 "栏目一 > 栏目二" 这样形式的链接,title则为这种形式的标题

文档模板:

position,phpurl,templeturl,memberurl,indexurl,indexname,specurl,id(同 ID,aid)

文档所有内容字段: 档案dede\_archives表和附加表的所有字段。

### fieldlist|变量列表

标签名称:fieldlist 功能说明:表示获取文档的变量的列表 适用范围:仅内容模板 article\_\*.htm 基本语法: {dede:fieldlist} [field:name/]: [field:value/] <br> {/dede:fieldlist} 相关函数: 文件\include\arc.archives.class.php第579行 else if(\$ctag->GetName()=='fieldlist') 使用实例:

这个标签通常用于默认内容页模板中,我们在自定义内容模型后,如果内 容页没有指定模板会出现下列的情况:

| 入搜索                                             | 【智能模糊披索】 Q 捜 案 加□TAG somebody Windows PHP musi                                                               |
|-------------------------------------------------|----------------------------------------------------------------------------------------------------|
| 前位置:主页 > 图书展示                                   |                                                                                                    |
| 大师                                              | 币之路Photoshop 中文版完全解析                                                                                         |
|                                                 | 时间: 2009-01-15 15:22 呆禮: 未知 作者: admin 点击: 2次                                                                 |
| 你会看到这个提示, 用<br>单独的模板, 不同模型的<br>自息你可以在频道模型管      | B是因为你的系统无法识别某栏目的模型信息,或者你新建模型后,没为这个模型设计<br>文档浏览页的模板为,article_模型名字标识.htm 如"article_article.htm",更多的<br>理的地方查看. |
| 出 版 社 内容:<br>模板调用标记:                            | 人民部电出版社                                                                                                    |
| {dede:field.publish /}                          |                                                                                                    |
| 出版时间内容:<br>模板调用标记:<br>{dede:field.pubtime<br>/} | 1232004164                                                                                                   |
| 字 数内容:<br>模板调用标记:<br>{dede:field.cnum /}        | 0                                                                                                    |
| 版 次内容。<br>模板调用标记。<br>{dede:field.pubnum<br>/}   | 1                                                                                                    |
| 页 数 内容:<br>模板调用标记:                              |                                                                                                    |
| Edede: field pagepum                            | 430                                                                                                    |

这个就是系统没有找到模型管理中的相应模板,然后默认指向了默认模

```
板,显示出这样的效果,我们可以查看默认模板页面
\templets\default\article default.htm,在130行处有以下内容:
{dede:fieldlist}
<table width="100%" border="0" cellpadding="1" cellspacing="1"
bgcolor="#BED1AB">
<b>[field:name/]</b> 内容:
<br />
模板调用标记:
<br />
<script language='javascript'>document.write("{"+"dede:field.
[field:tagname/] /"+"}");</script>
 [field:value/] 
{/dede:fieldlist}
```

# hotwords|热门关键词

标签名称:hotwords 功能说明:获取网站搜索的热门关键字 适用范围:全局使用 基本语法:{dede:hotwords /} 参数说明: num='6'关键词数目 subday='365' 天数 maxlength='16'关键词最大长度

# infoguide|分类信息搜索

标签名称:infoguide

功能说明:分类信息的地区与小分类搜索

适用范围:全局使用

基本语法: {dede:infoguide /}

# autochannel|指定栏目

标签名称:autochannel

功能说明:指定排序位置的单个栏目的链接

适用范围:全局使用

基本语法:

{dede:autochannel partsort=" typeid="}{/dede:autochannel} 相关函数:

文件\include\taglib\autochannel.lib.php第3行

function lib\_autochannel(&\$ctag,&\$refObj)

参数说明:

partsort = '0' 栏目所在的排序位置 typeid='0' 获取单个栏目的顶级栏目

底层模板字段:

typename,typelink(仅表示栏目的网址)

# type|指定栏目

标签名称:type

功能说明:表示指定的单个栏目的链接

适用范围:全局使用

基本语法:

{dede:type}

<a href="[field:typelink /]">[field:typename /]</a>

{/dede:type}

相关函数:

文件\include\taglib\type.lib.php第5行

function lib\_type(&\$ctag,&\$refObj)

参数说明:

typeid=" 指定栏目ID

底层模板字段:

typename,typelink(仅表示栏目的网址),栏目表dede\_arctype的所有字段 使用实例:

如果不指定typeid,默认为0,这时候获取栏目会根据栏目的环境变量改变而改变,如:

输入要测试的局部代码:

| {dede:type typeid='0'}<br><a href="[field:typelink /]">[field:typename /]</a><br>{/dede:type} |  |  |
|-----------------------------------------------------------------------------------------------|--|--|
|                                                                                               |  |  |
|                                                                                               |  |  |
| 环境变量:                                                                                         |  |  |
|                                                                                               |  |  |
| 进行状态:                                                                                         |  |  |
| 模板代码:                                                                                         |  |  |
| {dede:type typeid='0'}<br><a href="[field:typelink /]">[field:typename /]</a><br>{/dede:type} |  |  |
| 结果:                                                                                           |  |  |
| 行业动态                                                                                          |  |  |

如果我们指定栏目,即设置typeid的属性,则会根据我们设定的栏目而变化:

| 输入要测试的局部代码:                                                                   |        |  |  |
|-------------------------------------------------------------------------------|--------|--|--|
| {dede:type typeid='9'}<br><a bref="[field:type]ink /]">[field:typename /]</a> |        |  |  |
| {/dede:type}                                                                  |        |  |  |
|                                                                               |        |  |  |
|                                                                               |        |  |  |
| I                                                                             |        |  |  |
| 环境变量:                                                                         | ──行业动态 |  |  |
|                                                                               |        |  |  |
| 进行状态:                                                                         |        |  |  |
| 模板代码:                                                                         |        |  |  |
| {dede:type typeid='9'}                                                        |        |  |  |
| <a href="[field:typelink /]">[field:typename /]</a>                           |        |  |  |
| {/dede:type}                                                                  |        |  |  |
| 结果: /                                                                         |        |  |  |
| 织梦动态                                                                          |        |  |  |
|                                                                               |        |  |  |
### tag|TAG调用

标签名称:tag 功能说明:TAG调用标签 适用范围:全局使用 基本语法: {dede:tag sort='new' getall='0'} <a href='[field:link/]'>[field:tag /]</a> {/dede:tag} 相关函数: 文件\include\taglib\tag.lib.php第4行 function lib\_tag(&\$ctag,&\$refObj) 参数说明: row='30' 调用条数 sort='new' 排序方式 month , rand , week getall='0' 获取类型 0 为当前内容页TAG标记 , 1为获取全部TAG标记 底层模板字段:

link,tag

使用实例:

这个标签用于显示系统文档内容中的TAG标记,我们在添加文章或者其他 内容的时候会发现系统中有添加TAG这个选项:

| ①     立章列末    | <u>長</u> >>更改文章 |          |            |         |
|---------------|-----------------|----------|------------|---------|
| 常规信息          | 高级参数            |          |            |         |
| 文章标题 <b>:</b> | 欢迎使用DedeCMS系统   |          |            |         |
| 自定义属性:        | □ 头条[h] □ 推荐[c] | □图片[p]□幻 | げ[f]□滚动[s] | □跳转[j]□ |
| TAG标签:        | 织梦, DedeCMS, 天涯 |          | ٢,         | ′号分开,单  |
| 缩 略 图:        | □ 远程            |          |            | 浏览      |
| 文章来源 <b>:</b> | 未知              | 选择       | 作者:        | 天涯      |

我们这部分的内容可以在相关页面进行调用,例如我们在文档内容页面, 可以在\templets\default\article\_article.htm中的相应部分加入以下标记: {dede:tag sort='new' getall='0'} <a href='[field:link/]'>[field:tag /]</a>

如果我们将TAG标记在首页调用,则需要在首页的index.htm模板中加入 tag调用标记,这时候需要将getall='1',当然系统后台的[核心]-[批量维护] 中有TAG标签管理这个项目,可以自动获取内容的TAG。

#### sql|SQL标签

标签名称:sql

功能说明:用于从模板中用一个SQL查询获得其返回内容

适用范围:全局使用

基本语法:

{dede:sql sql=""}底层模板{/dede:sql}

参数说明:

sql=""完整的SQL查询语句

相关函数:

文件\include\taglib\sql.lib.php第6行

```
function lib_sql(&$ctag,&$refObj)
```

底层模板字段:

SQL语句中查出的所有字段都可以用[field:字段名/]来调用

应用实例:

1.调用某个特定会员发布的文章内容

{dede:sql sql='Select \* from dede\_archives where mid=1'}

<a href='/plus/view.php?aid=[field:id/]' target='\_blank'>[field:title/]</a> {/dede:sql}

mid为用户ID可以参考二次开发中关于dede\_archives的数据表字段介绍 2.我们在系统后台的[模板]-[全局标记测试]中加入以下的代码:

{dede:sql sql="select count(\*) as c from dede\_archives where

channel=1"}·共有文章: [field:c /]篇{/dede:sql} <br />

{dede:sql sql="select count(\*) as c from dede\_archives where

channel=2"}·共有图集: [field:c /]个{/dede:sql} <br />

{dede:sql sql="select count(\*) as c from dede\_archives where

channel=3"}·共有软件: [field:c /]个{/dede:sql} <br />

{dede:sql sql="select count(mid) as c from dede\_member "}·共有会员: [field:c /]名{/dede:sql}

我们测试看看运行后的效果:

| 全局标记测试:                                                                                          |                                                                                                    |                                                                                                    |                                                                                             |
|--------------------------------------------------------------------------------------------------|----------------------------------------------------------------------------------------------------|----------------------------------------------------------------------------------------------------|---------------------------------------------------------------------------------------------|
| 全局标记指的。<br>环境责量限定为文1<br>各标记的具体(                                                                  | 最应用在网站主页、单独页面、频道封面<br>象成列表所在的栏目,如果悠要测试的标<br>含久和用途,请在 <u>模板标记参考</u> 一章查阅                                                                                                    | 使用的单独的模板标记,在列表成文章模板中,一般只允许调用chuze<br>记是在列表成文章中使用,请指定环境支量(栏目ID)。<br>。                                                                                                    | al, arclist框记(hotart, coolar)                                                               |
| 输入要测试的局部(                                                                                        | 代码:                                                                                                    |                                                                                                    |                                                                                             |
| idede:sql sql="s<br>idede:sql sql="s<br>idede:sql sql="s<br>idede:sql sql="s<br>idede:sql sql="s | elect count(*) as c from dede_archi<br>elect count(*) as c from dede_archi<br>elect count(*) as c from dede_archi<br>elect count(mid) as c from dede_memi<br>elect count(mid) as c from dede_memi | res where channelに")。共有立意:[field:c/]篇//dede:sql] Our<br>res where channelに")。共有臣集:[field:c/]?///dede:sql] Our<br>res where channelに")。共有臣集:[field:c/]?//dede:sql] Our<br>res where channelに")。共有臣集:[field:c/]?//dede:sql]<br>Our "]。共有金员:[field:c/]?G//dede:sql] | D<br>D<br>D                                                                                 |
| 环境支量:                                                                                            | 不使用环境10                                                                                                    | ×                                                                                                    |                                                                                             |
|                                                                                                  |                                                                                                    | 建立测试                                                                                                    |                                                                                             |
| 进行状态:                                                                                            |                                                                                                    |                                                                                                    |                                                                                             |
| 模板代码:                                                                                            |                                                                                                    |                                                                                                    |                                                                                             |
| [dede:sql so<br>[dede:sql so<br>[dede:sql so<br>[dede:sql so                                     | pl="select count(*) as c fr<br>pl="select count(*) as c fr<br>pl="select count(*) as c fr<br>pl="select count(si as c fr                                                                          | om dede_archives where channel=1"]。共有文章,<br>om dede_archives where channel=2"]。共有图集,<br>om dede_archives where channel=3"]。共有软件:<br>from dede_member "]。共有会员: [field:c /]名(                                                                                      | [field:c /]篇(/dede:sql]<br>[field:c /]个(/dede:sql]<br>[field:c /]个(/dede:sql]<br>/dede:sql] |
| 结果:                                                                                              |                                                                                                    |                                                                                                    |                                                                                             |
| <ul> <li>・共有文章,</li> <li>・共有图集,</li> <li>・共有软件,</li> <li>・共有软件,</li> <li>・共有会员;</li> </ul>       | 62篇<br>4个<br>8个<br>7名                                                                                                    |                                                                                                    |                                                                                             |

我们可以将标记加在模板的相应位置可以得到不同的效果,有了这个SQL标签懂MySQL的朋友更方便灵活应用,对系统进行二次开发。 当然官方提供了一些SQL的使用,有兴趣的朋友可以登陆DedeCMS常用 SQL语句收录查看相关的内容。

### sonchannel|子栏目标签

标签名称:sonchannel

功能说明:子栏目调用标签

适用范围:全局使用

基本语法:

{dede:sonchannel}

<a href='[field:typeurl/]'>[field:typename/]</a>

{/dede:sonchannel}

相关函数:

文件\include\taglib\sonchannel.lib.php第2行

function lib\_sonchannel(&\$ctag,&\$refObj)

参数说明:

row ='100' 返回数目

**col** = '1' 默认单列显示

nosonmsg = "没有指定ID子栏目显示的信息内容

底层模板字段:

ID(同 id),typeid, typelink, typename, typeurl,typedir(仅表示栏目的网址) 注:在没有指定typeid的情况下,type标记与模板的环境有关 使用实例:

这个标签调用栏目含有子栏目的内容,我们可以通过下图可以看出:

| 输入要测试的局部代<br>{dede:sonchannel}<br><a href="[field:ty&lt;br&gt;{/dede:sonchannel}&lt;/th&gt;&lt;th&gt;词:&lt;br&gt;peurl/]">[field: typename/]≪a&gt;</a> |                                  |
|----------------------------------------------------------------------------------------------------|----------------------------------|
| 环境变量:                                                                                                    | 新闻资讯<br>不使用环境ID                  |
| 进行状态:                                                                                                    | 新国资讯<br>一                        |
| 模板代码:<br>{dede:sonchar                                                                                                    | 图片展示<br>分类信息<br>图书展示<br>nel]商品展示 |
| <a href="[fie&lt;br&gt;{/dede:soncha&lt;/td&gt;&lt;td&gt;ld:typeurl/]">[field:typename/]</a><br>nnel}                                                  |                                  |
| <sup>纪末:</sup><br><u>织梦动态</u> 行业                                                                                                    | <u>动态</u>                        |

#### loop|万能循环

标签名称:loop 标记简介: 功能说明:调用任意表的数据标签 适用范围:全局使用 基本语法: {dede:loop table='dede archives' sort=" row='4' if="} <a href='[field:arcurl/]'>[field:title/]</a> {/dede:loop} 相关函数: 文件\include\taglib\loop.lib.php第7行 function lib loop(&\$ctag,&\$refObj) 参数说明: table = " 查询表名 sort = " 用于排序的字段 row = "返回结果的条数 if = " 查询的条件 底层模板变量: 这个标记的底层模板变量即是被查询表的所有字段

### mytag|自定义宏标记

标签名称:mytag

功能说明:用于获取自定义宏标记的内容

适用范围:全局使用

基本语法:

{dede:mytag typeid='0' name="/}

相关函数:

文件\include\taglib\mytag.lib.php第5行

function lib\_mytag(&\$ctag, &\$refObj)

参数说明:

name = "标记名称,该项是必须的属性,以下 2、3是可选属性;

ismake = 'yes|no' 默认是 no 表示设定的纯HTML代码 , yes 表示含板块标 记的代码 ;

typeid = '' 表示所属栏目的ID,默认为 0 ,表示所有栏目通用的显示内 容,在列表和文档模板中,typeid默认是这个列表或文档本身的栏目 I D。

使用实例:

可以查看帮助中心自定义宏标记使用教程的内容

## memberlist|会员信息列表

标签名称:memberlist 功能说明:会员信息调用标签 适用范围:全局使用 基本语法: {dede:memberlist orderby='scores' row='20'} <a href="../member/index.php?uid={dede:field.userid /}"> {dede:field.userid /}</a> <span>{dede:field.scores /}</span> {/dede:memberlist} 相关函数: 文件\include\taglib\memberlist.lib.php第7行 function lib memberlist(&\$ctag,&\$refObj) 参数说明: **row** = '6' 调用数目 iscommend = '0' 是否为推荐会员 orderby = 'logintime' 按登陆时间排序 money 按金钱排序 scores 按积分 排序 底层模板字段: dede member所有字段及spacename(空间名称)、sign(用户签名) 使用实例: 用于调用会员相关的列表信息,我们可以在默认模板中查看 \templets\default\index.htm第185行 <div class="latestlogin"> <strong>最近登陆的会员</strong> {dede:memberlist row=6 signlen=30} <a href="[field:spaceurl/]" target=" blank"><img src="[field:face/]" alt='[field:spacename/]' width="52" height="52" />[field:uname/]</a> {/dede:memberlist} </div><!-- /latestlogin -->

我们可以查看网站首页部分:

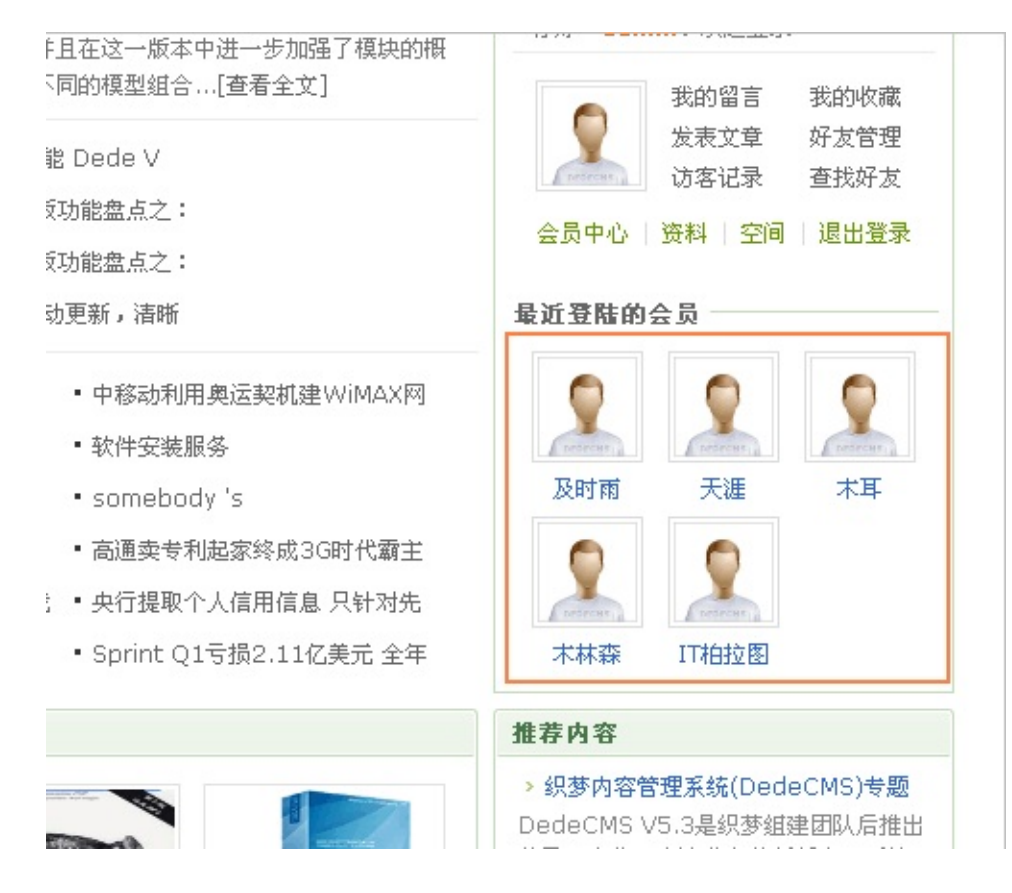

当然这里也可以通过指定orderby的属性来调用不同形式的内容。
# memberinfos|用户信息

标签名称:memberinfos 功能说明:文档关连的用户信息 适用范围:仅内容模板 article\_\*.htm 基本语法: {dede:memberinfos mid = "/} 相关函数: 文件\include\taglib\memberinfos.lib.php第6行 function lib\_memberinfos(&\$ctag,&\$refObj) 参数说明: mid = "用户ID 底层模板字段: dede member所有字段及spacename(空间名称)、sign(用户签名)

使用实例: 这个标签用于调用指定的会员信息,我们可以查看默认模板的内容页部

云:

|                                          | ☆ 返回首页                                                                                                    |
|------------------------------------------|----------------------------------------------------------------------------------------------------|
| <b>〕</b><br>天涯 点击: 10次<br>提供服务商,旗下产品织梦内容 | <b>发布者资料</b>                                                                                                    |
| 閆期是由个人开发,2007年底,                         | 推荐内容                                                                                                    |
| 方案提供服务商,旗下产品织梦                           | <ul> <li>&gt; 甲国网民上网贯用超收入10% 10倍</li> <li>于发达国家_</li> <li>核心提示:世界银行前天发布报告指</li> <li>&gt; 假摩托罗拉手机被当成水货卖 配件也</li> <li>是假货_</li> </ul> |
|                                          | 昨天,海淀工商分局在位于公主坟的"手<br>> 联通起诉华立通信侵权 双模手机陷入<br>专利连环                                                                                   |

我们查看文章内容页的模板文件\templets\default\article\_article.htm,可以 查看254行

<div class="infos\_userinfo">

{dede:memberinfos}

<dl class="tbox">

<dt><strong>发布者资料</strong></dt>

<dd>

<a href="[field:spaceurl /]" class="userface"><img src="[field:face/]" width="52" height="52" /></a>

<a href='[field:spaceurl /]' class="username">[field:uname/]</a> <span class="useract">

<a href="[field:spaceurl /]" class="useract-vi">查看详细资料</a>

<a href="[field:spaceurl /]&action=guestbook" class="useract-pm">发送留 言</a>

<a href="[field:spaceurl /]&action=newfriend" class="useract-af">加为好 友</a>

</span>

<span class="userinfo-sp"><small>用户等级:</small>[field:rankname /] </span>

<span class="userinfo-sp"><small>注册时间:</small>[field:jointime function="MyDate('Y-m-d H:m',@me)"/]</span>

<span class="userinfo-sp"><small>最后登录:</small>[field:logintime function="MyDate('Y-m-d H:m',@me)"/]</span>

</dd>

</dl>

{/dede:memberinfos}

</div>

这里就是调用当前发布文章的用户的信息,当然也可以指定mid属性来调 用不同的用户信息。

#### myad|广告标签

标签名称:myad

功能说明:获取广告代码

适用范围:全局使用

基本语法:

{dede:myad name="/}

相关函数:

文件\include\taglib\myad.lib.php第6行

function lib\_myad(&\$ctag, &\$refObj)

参数说明:

**typeid**='0' 投放范围,0为全站

name=" 广告标识

注:建议在广告管理模块中获取,在此不作过多描述

使用实例:

我们以超级管理员身份登陆系统后台,在[模块]-[辅助插件]中看到"广告管理",这里如果没有这个选项需要在模块管理中进行安装。

系统默认自带了一个广告管理的实例,我们在管理页面中看到第一个广告的标签代码为{dede:myad name='topbanner'/},当然我们也可以通过JS方式获取广告标签。

如果使用织梦标签作为广告标记加入到模板页面,系统后台可以控制不同 栏目显示方式,当然广告更新需要每次都重新生成所有页面,如果方便全 局实时更新,可以采用JS的方式。

我们在\templets\default\head.htm模板页面中可以看到这个标记,也就是 默认模板中首页显示banner的部分,如果需要去除可以直接在模板页面中 去除标记,也可以在系统后台删除相关的内容。

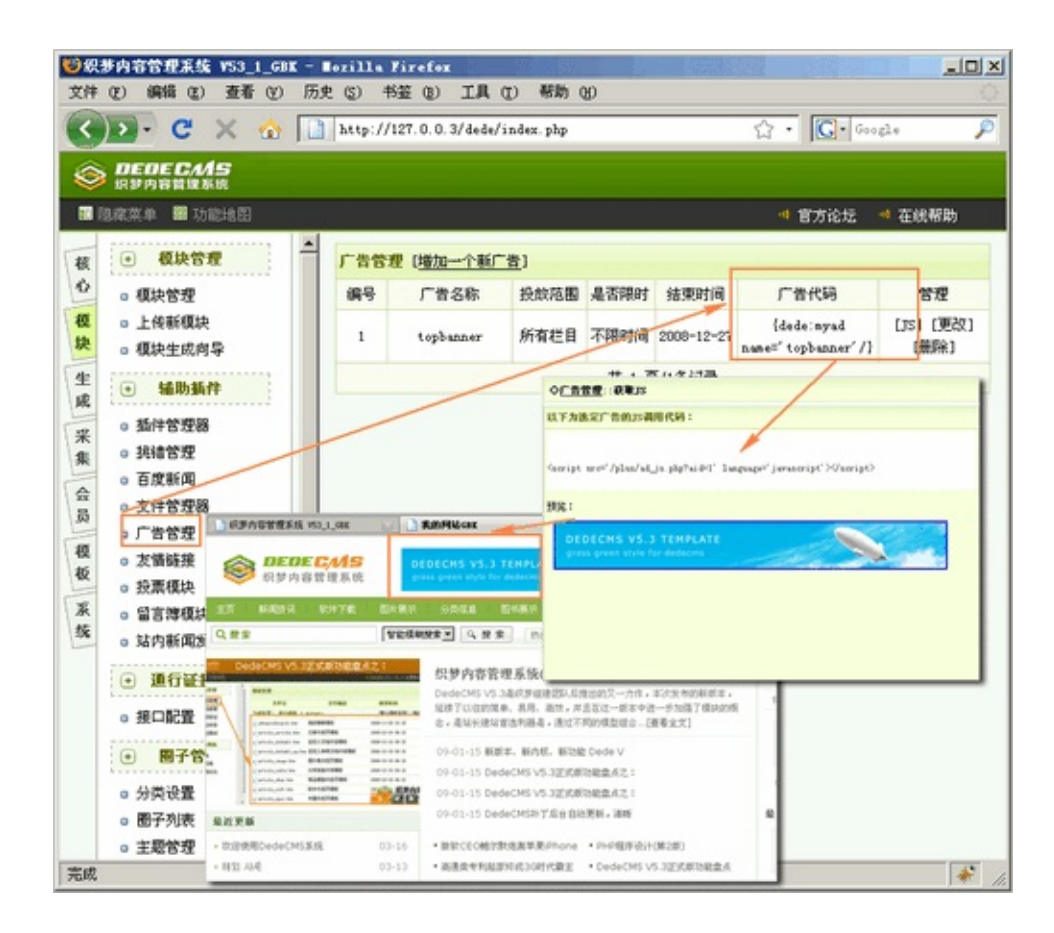

## mynews|站内新闻

标签名称:mynews 标记简介: 功能说明:站内新闻调用标签 适用范围:全局使用 基本语法: {dede:mynews row=" titlelen="/} 相关函数: 文件\include\taglib\mynews.lib.php第2行 function lib mynews(&\$ctag,&\$refObj) 参数说明: row='1' 调用站内新闻数 titlelen='24' 新闻标题长度 底层模板变量: [field:title/]、 [field:writer/]、 [field:senddate function="strftime('%y-%m-%d %H:%M',@me)"/](时间)、 [field:body/]

使用实例:

我们进入系统后台[模块]-[站内新闻发布],在这里按照页面要求我们添加2 篇内容。

| 站内新闻管理 团新增一则站内新闻 |           |        |            |       | 内新闻       |
|------------------|-----------|--------|------------|-------|-----------|
| 新闻ID             | 新闻标题      | 所属频道   | 发布时间       | 发布人   | 操作        |
| 2                | 第二篇的新闻标题  |        | 2009-03-16 | admin | [修改] [删除] |
| 1                | 这是第一篇内容标题 |        | 2009-03-16 | admin | [修改] [删除] |
|                  |           | 共1页/2象 | &记录        |       |           |

我们接下来在系统后台的[模板]-[全局标记测试]中粘贴以下内容:

{dede:mynews row=2}

标题: [field:title/] 发布日期: [field:senddate function="strftime('%y-%m-%d %H:%M',@me)"/]<br/>

新闻内容:[field:body/]<br />

<hr/>

{/dede:mynews}

我们来看下面的测试效果:

| 144.42 | 24.84 | 40.0 |
|--------|-------|------|
| 増て     | IW.   | 25 - |
|        |       | -    |

模板代码:

(dede:mynews row=2) 标题: [field:title/] 发布日期: [field:senddate function="strftime("%y-%m-%d %H:%M",@me)"/]<br/>fm闻内容: [field:body/]<br /> (hr/) {/dede:mynews} 结果: 标题,第二篇的新闻标题 发布日期,09-03-16 16:48 新闻内容: 很<mark>需兴大家能够来到</mark>识梦!

标题:这是第一篇内容标题 发布日期: 09-03-16 16:47 新闻内容, <mark>图49天波流</mark>况如下, <u>欢迎使用</u>DedeCWS程序

这样我们可以将这个标签加入到相应的模板页面中去了,当然这里你也可 以在添加新闻的时候设置下新闻的所属栏目,这样这条新闻将会在指定的 栏目中进行显示了。

## vote|投票标签

标签名称:vote 标记简介: 功能说明:用于获取一组投票表单 适用范围:全局使用 基本语法: {dede:vote id=" lineheight='22' tablewidth='100%' titlebgcolor='#EDEDE2' titlebackground=" tablebgcolor='#FFFFF'/} 相关函数: 文件\include\taglib\vote.lib.php第6、7行 require once(DEDEINC.'/dedevote.class.php'); function lib softmsg(&\$ctag,&\$refObj) 参数说明: id=" 数字,当前投票ID lineheight='24' 表格高度 tablewidth='100%' 表格宽度 titlebgcolor='#EDEDE2' 投票标题背景色 titlebackground=" tablebg =" 投票表格背景色 注:为了更方便修改样式,建议在后台->辅助插件->投票管理,直接复制 生成的HTML代码来使用

使用实例:

进入系统后台,点击[模块]-[辅助插件],点击"投票模块",如果没有这个模块,需要在模块管理中将其安装。

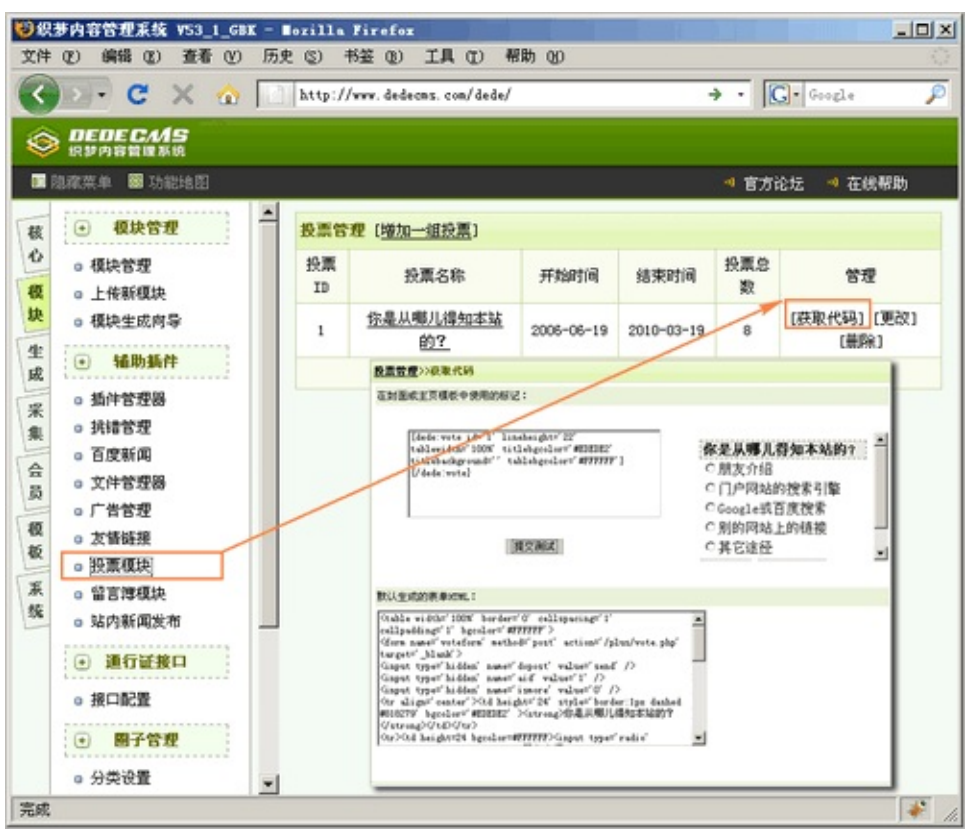

系统默认含有一个投票的实例,我们可以点击获取代码,并通过提交测试 来预览这个代码的效果。

我们在系统首页的默认模板中也加入了这个投票的实例,可以查看源文件 \templets\default\index.htm,大约在209行有这个投票的实例代码。 我们在创建新的投票的时候只需要在系统后台创建,并生成相应的投票代 码插入到模板页面中。投票标记作用域是全局所有的站点页面内容,所以 也可以存放到index \*.htm、article \*.htm这些模板中。

#### ask|问答标签

标签名称:ask

功能说明:问答调用标签

适用范围:全局使用

基本语法:

{dede:ask row='6' qtype='new' tid='0' titlelen='24'}

<dd>

```
<span class="tclass">[<a href='[field:typeurl/]'>[field:tidname/]</a>] </span>
```

```
<span class="tlink"><a href="[field:url/]">[field:title/]</a></span>
```

</dd>

{/dede:ask}

相关函数:

```
文件\include\taglib\ask.lib.php第5行
```

```
function lib_ask(&$ctag,&$refObj)
```

参数说明:

row='6' 调用条数

qtype='new' 排序类型 commend 推荐、ok 表示已解决问题、high 高分问题、new 最新问题

tid='0' 栏目id, 默认是全部

titlelen='24' 标题长度

底层模板字段:

```
tid,tidname,title,url,typeurl
```

## groupthread|圈子主题

标签名称:groupthread 功能说明:圈子主题调用标签 适用范围:全局使用 基本语法: {dede:groupthread gid='0' orderby='dateline' orderway='desc' row='12' titlelen='30'} <|i> <a href='[field:groupurl/]' target=" blank">[[field:groupname function="cn substr(@me,10)"/]]</a> <a href="[field:url/]" title="[field:subject/]" target=" blank">[field:subject/] </a>([field:lastpost function="GetDateMk('@me')"/]) {/dede:groupthread} 参数说明: gid='0' 圈子id, 默认为全部 orderby='dateline' 排序, 默认为时间 orderway='desc' 排序方向, 默认是最新主题在前 row='12' 记录数 titlelen='30' 主题标题(subject)最大长度

#### group|圈子标签

标签名称:group 功能说明:圈子调用标签 适用范围:全局使用 基本语法: {dede:group row='6' orderby='threads' titlelen='30'} <span><img style="visibility: inherit;" title="[field:groupname/]" src=" [field:icon/]" /></span> <span><a href="[field:url/]" title="[field:groupname/]" target="\_blank"> [field:groupname/]</a></span> {/dede:group}

、 参数说明:

row='6' 调用条数

orderby='threads' 排列顺序(默认是主题数)

titlelen='30' 圈子名称最大长度
### booklist|连载图书

标签名称:booklist 功能说明:连载图书调用 适用范围:全局使用 基本语法: {dede:booklist row='12' booktype='-1' orderby='lastpost' author=" keyword="} <a href='[field:bookurl /]'>[field:bookname /]</a><br /> {/dede:booklist} 相关函数: 文件\include\taglib\booklist.lib.php第6行 function lib booklist(&\$ctag, &\$refObj, \$getcontent=0) 参数说明: 这个标签和bookcontentlist实际是完全相同的,只是默认底层模板不同 row='12' 调用记录条数 booktype='-1' 图书类型, 0 图书、1 漫画, 默认全部 orderby='lastpost' 排序类型,当按排序类型为 commend 表示推荐图书 author=" 作者 keyword="关键字(用,分开多个关键字)

# bookcontentlist|连载内容

标签名称:bookcontentlist 功能说明:连载图书最新内容调用 适用范围:全局使用 基本语法: {dede:bookcontentlist row='12' booktype='-1' orderby='lastpost' author=" keyword="} [[field:cataloglink/]] [field:booklink/] [field:contentlink/] [field:lastpost function="GetDateMk(@me)"/] {/dede:bookcontentlist} 相关函数: 文件\include\taglib\bookcontentlist.lib.php第6行 function lib bookcontentlist(&\$ctag, &\$refObj) 参数说明: 这个标签和booklist实际是完全相同的,只是默认底层模板不同 row='12' 调用记录条数 booktype='-1' 图书类型,0图书、1漫画,默认全部 orderby='lastpost' 排序类型,当按排序类型为 commend 表示推荐图书 author=" 作者 keyword="关键字(用,分开多个关键字)

## pagelist|列表分页

标签名称:pagelist 功能说明:表示分页页码列表 适用范围: 仅列表模板 list \*.htm 基本语法: {dede:pagelist listsize='5' listitem="/} 相关函数: 文件\include\arc.archives.class.php第685行 //获得动态页面分页列表 function GetPagebreakDM(\$totalPage,\$nowPage,\$aid) //获得静态页面分页列表 function GetPagebreak(\$totalPage,\$nowPage,\$aid) 参数说明: listsize 表示 [1][2][3] 这些项的长度 x 2 listitem 表示页码样式,可以把下面的值叠加 index 首页 pre 上一页 **pageno** 页码 next 下一页 **end** 末页 option 下拉跳转框 例: {dede:pagelist listitem="info,index,end,pre,next,pageno" listsize="5"/} 使用实例:

这个是用于显示列表页的内容分页,我们可以查看列表页的相关内容

| <mark>无缩略图</mark><br>DEDECMS | 缩略图<br>日期:2009-01-15 11:21:46 点击:0 array 好评:0<br>市场调研公司Markitecture周二公布的一份调查报告显示,苹果即将上面<br>度非常之高,但有意买的人并不多。据MacCentral网站报道,这份对1: |  |
|------------------------------|----------------------------------------------------------------------------------------------------|--|
| 首页 <u>1</u> 2                | 3 4 5 下一页 末页                                                                                                    |  |

### list|列表标签

标签名称:list 功能说明:表示列表模板里的分页内容列表 适用范围: 仅列表模板 list \*.htm 基本语法: {dede:list col=" titlelen=" infolen=" imgwidth=" imgheight=" listtype=" orderby=" pagesize=" orderway="}{/dede:list} 相关函数: 文件\include\arc.listview.class.php第504行 //获得一个单列的文档列表 function GetArcList(\$limitstart=0,\$row=10,\$col=1,\$titlelen=30,\$infolen=250, \$imgwidth=120,\$imgheight=90,\$listtype="all",\$orderby="default",\$innerte> 参数说明: col=" 内容列数 titlelen=" 标题长度 infolen=" 内容摘要长度 imgwidth=" 缩略图宽 imgheight=" 缩略图高 orderby="排序方式,有效的排序方式有 senddate、pubdate、id、click、 lastpost、postnum , 默认为 sortrank pagesize='20' 分页大小 底层模板字段: ID(同 id),typeid,sortrank,flag,ismake,channel,arcrank,click,money,title,shorttitle,c source,litpic(同picname),pubdate,senddate,mid, lastpost,scores,goodpost,badpost,notpost, description(同infos),filename, image, imglink, fulltitle, textlink, typelink, plusurl, memberurl, templeturl, stime(pubdate 的"0000-00-00"格式) 注:list标记除了支持档案表的基本模板变量外,还支持附加表的字段,你 可以在模型管理中知道附加表支持列表使用的字段有哪些。 使用实例: 这个标签是系统常用标签,通常用于显示列表内容,我们可以在系统的 list \*.htm这类模板文件中看到这个标签,我们以list article.htm为例: {dede:list pagesize='10'}

```
...
[field:array runphp='yes']@me = (empty(@me['litpic'])? "": "<a
href='{@me['arcurl']}' class='preview'><img src='{@me['litpic']}'/></a>");
[/field:array]
<a href="[field:arcurl/]" class="title">[field:title/]</a>
<span class="info">
<small>日期: </small>[field:pubdate function="GetDateTimeMK(@me)"/]
<small>点击: </small>[field:click/]
<small>好评: </small>[field:scores/]
</span>
[field:description/]...
```

## 

#### {/dede:list}

我们查看默认页面显示效果:

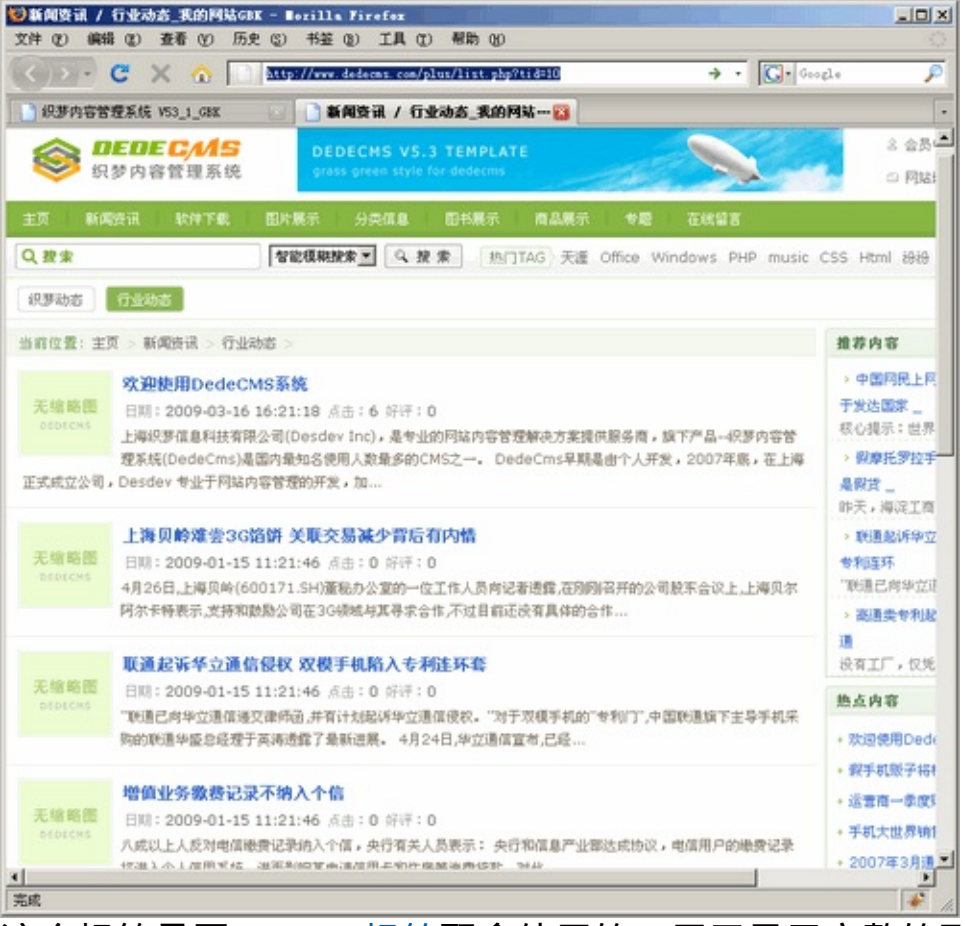

这个标签是同pagelist标签配合使用的,用于显示完整的列表分页效果。

列表标签中如果需要显示附加字段,需要在系统后台[核心]-[内容模型管理],编辑一个内容模型(这里以软件为例),在"列表附加字段"加入相应 字段即可。

| 前台会员发布程序                                                                         |                                  |  |  |
|----------------------------------------------------------------------------------|----------------------------------|--|--|
| 前台会员修改程序                                                                         |                                  |  |  |
| 前台会员管理程序                                                                         |                                  |  |  |
| <b>刘表附加字段</b><br>用","分开,可以在列表模板{dede:list}<br>[/dede:list}中用[dede:field.name/]调用 | filetype, language, softtype, os |  |  |
| 投稿标题使用名称                                                                         | 标题                               |  |  |
| 投稿是否使用摘要                                                                         |                                  |  |  |
| 如果需要修改列表显示的核心代码,可以查看                                                             |                                  |  |  |

\include\arc.listview.class.php的相关内容。

## likearticle|相关文档

标签名称:likearticle 功能说明:自动关连文档标签 适用范围:内容页使用 基本语法: {dede:likearticle row=" col=" titlelen=" infolen="} <a href='[field:arcurl/]'>[field:title/]</a> {/dede:likearticle} 参数说明: col=" 分多少列显示 ( 默认为单列 ) row='10' 返回文档列表总数 titlelen = '30' 标题长度 等同于titlelength infolen='160' 表示内容简介长度 等同于infolength mytypeid=0 手工指定要限定的栏目id,用,分开表示多个 innertext = "单条记录样式(指标签中间的内容) 底层模板字段: ID(同 id),typeid, channel, arcrank, mid, click, title, fulltitle, textlink, info, filename, typeurl, stime, senddate, litpic(同picname)

# softmsg|下载说明

标签名称:softmsg

功能说明:下载说明标签

适用范围:软件内容模板article\_soft.htm

基本语法:

{dede:softmsg /}

相关函数:

文件\include\taglib\softmsg.lib.php第6行

function lib\_softmsg(&\$ctag,&\$refObj)

使用实例:

首先登陆系统后台,进入[系统]-[软件频道设置]页面,修改"下载说明"中的 内容:

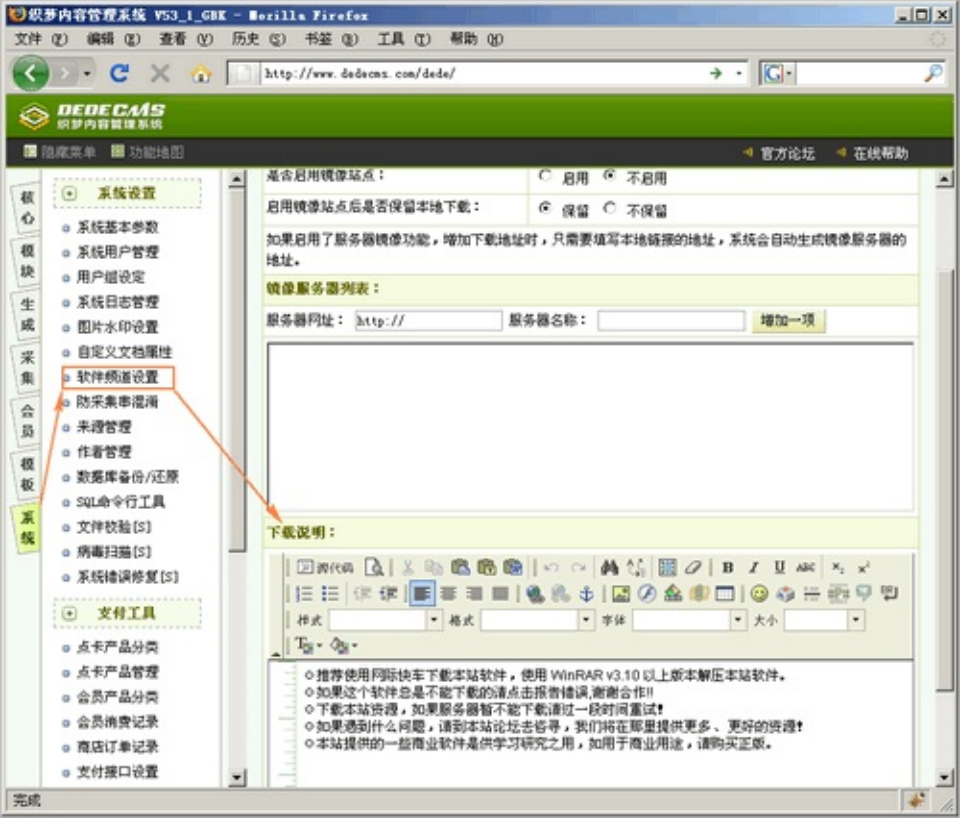

然后我们查看模板页面,默认为\templets\default\article\_soft.htm,找到第 157行标签{dede:softmsg/},这就是调用标记。

如果我们修改,直接可以修改系统后台的配置即可,或者你直接删除标记 不使用这个标记的内容。
## pagetitle|分页标题

标签名称:pagetitle 功能说明:表示获取文档的分页标题 适用范围:仅内容模板 article \*.htm 基本语法: {dede:pagetitle style='select'/} 相关函数: 文件\include\arc.archives.class.php第833行 //获得动态页面小标题 function GetPageTitlesDM(\$styleName,\$pageNo) //获得静态页面小标题 function GetPageTitlesST(\$styleName,\$pageNo) 参数说明: style=" 表示分页标题的展示样式 select 表示下拉框、link 表示文字直接链接 使用实例: 这个标签一般用于内容页面,我们这里以普通文章的内容为例,我们首先 修改内容页模板\templets\default\article article.htm,我们在133行中修改 成以下内容: <div class="content">

{dede:field.body/}<br />

分页标题: {dede:pagetitle/}

</div><!-- /content -->

保存这个分页标题的内容,然后我们去编辑一篇内容:

| 文章主栏目: 行业动态                                                                                                    |
|----------------------------------------------------------------------------------------------------|
| 文章副栏目: 请选择分类                                                                                                    |
| 文章内容:                                                                                                    |
| 附加选项: 🗹 下载远程图片和资源 🗹 提取第一个图片为缩略图                                                                                                    |
|                                                                                                    |
| 上海织梦信息科技有限公司(Desuevinc) 是专业的网站内容管理解决方案提供服务商<br>使用人数最多的CMS之一。<br>#D#第一部分内容标题#e#<br>DedeCms早期是由个人开发,2007年底,在上海正式成立公司,Desdev专业于网站<br>需求、使用习惯等理解十分透彻,自从成立公司后,不断招聘研发人员,为我们向广大<br>#D#第二部分内容标题#e#<br>DedeCms居于PHP+)wySQL的技术开发,支持多种服务器平台,从2004年开始发布第<br>以简单、健壮、灵活、开源几大特点占领了国内CMS的大部份市场,目前已经有超过二<br>发。<br>#D#第三部分内容标题#e#<br>我们对产品追求的终极目标是:想到即可做到,做到要做最好。 |
| 编辑元成之后友布内谷进行预觉:                                                                                                    |

上海织梦信息科技有限公司(Desdev Inc),是专业的网站内容管理解决方案提供 管理系统(DedeCms)是国内最知名使用人数最多的CMS之一。 DedeCms早期; 在上海正式成立公司,Desdev 专业于网站内容管理的开发,加

上海织梦信息科技有限公司(Desdev Inc),是专业的网站内容管理解决方案 内容管理系统(DedeCms)是国内最知名使用人数最多的CMS之一。

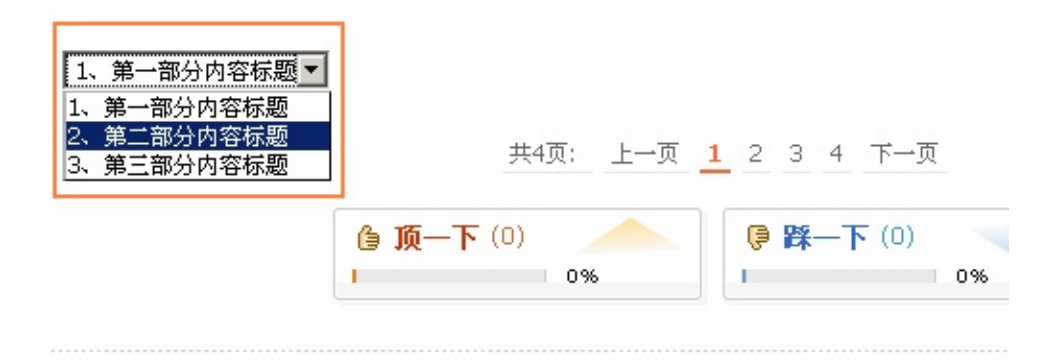

:一篇:Web2.0网站:因为有文化所以做不大?

🗋 助盡

这样我们就将这个标签应用起来,当然这个标签还可以配合自定义函数灵 活运用在很多地方。

◀

## pagenext|上下篇标签

标签名称:pagenext 功能说明:表示获取文档"上一篇/下一篇"的链接列表 适用范围:仅内容模板 article \*.htm 基本语法: {dede:prenext/} 相关函数: 文件\include\arc.archives.class.php第634行 //获取上一篇,下一篇链接 function GetPreNext(\$qtype=") 参数说明: get 获取连接类型(5.x以后版本), get="同V4显示横排的上下页连接, get='pre' 上一篇的连接 get='next' 下一篇连接 注:此标记默认为横向排列,如果你想用竖向排列,可以用 {dede:prenext function="str\_replace('下一篇:','<'.'br'.'/>下一 篇:',@me)"/} 表示 使用实例: 用于显示内容页的上一页、下一页的相关文档 上一篇: 增值业务缴费记录不纳入个信 B 4 下一篇:中国青年报:电信满意指数领先世界 最新评论

发表评论

诸自觉遵守互联网相关的政策法规,严禁发布色情、暴力、反动的言论。

我们可以在内容页模板页面中查看相关代码,这里以文章内容页模板 \templets\default\article\_article.htm为例,我们查看164行处的相关代码 <div class="context">

{dede:prenext get='pre'/}

{dede:prenext get='next'/}

</div><!-- /context -->

当然我们也可以通过自定义的function来对这个标签进行处理,以配合网站 模板的制作。

◀

## pagebreak|内容分页

标签名称:pagebreak 功能说明:表示文档的分页链接列表 适用范围:仅内容模板 article \*.htm 基本语法: {dede:pagebreak/} 相关函数: 文件\include\arc.archives.class.php第686行 //获得动态页面分页列表 function GetPagebreakDM(\$totalPage,\$nowPage,\$aid) //获得静态页面分页列表 function GetPagebreak(\$totalPage,\$nowPage,\$aid) 使用实例: 这个标签用于内容分页部分,我们可以查看内容页: N最知名使用人数最多的CMS之一。 DedeCms早期是由个人开发,2007年底 dev 专业于网站内容管理的开发,加 公司(Desdev Inc),是专业的网站内容管理解决方案提供服务商,旗下产品--4 国内最知名使用人数最多的CMS之一。 上一页 1 2 3 4 下一页 共4页; 顶一下(0) (0) 不一紹 🌖 0% 0%

可以通过模板\templets\default\article\_article.htm查看到以下的内容 <div class="dede\_pages"> {dede:pagebreak/} </div><!-- /pages --> 这里就是专门用于生成内容分页的标记,当然我们可以查看生成后的源文 件 <div class="dede\_pages">

<a>共4页: </a><a href='#'>上一页</a><a href='91\_2.html'>2</a>
<a href='91\_3.html'>3</a><a href='91\_4.html'>4</a><a href='91\_2.html'>下一页</a><a href='91\_2.html'>下一页</a><a href='91\_2.html'>下一页</a><a href='91\_2.html'>下一页</a><a href='91\_2.html'>下一页</a><a href='91\_2.html'>本</a><a href='91\_2.html'>下一页</a><a href='91\_2.html'>本</a><a href='91\_2.html'>下一页</a><a href='91\_3.html'>本</a><a href='91\_2.html'>下一页</a><a href='91\_3.html'>本</a><a href='91\_3.html'>本</a><a href='91\_3.html'>+\*</a><a href='91\_3.html'>+</a><a href='91\_3.html'>+</a><

◀

## likesgpage&likepage|单页文档调用

标签名称:likesgpage|likepage 功能说明:单页文档调用标签 适用范围:单页文档模板,系统默认为singlepage.htm 基本语法: {dede:likespage row="/} 参数说明: row = '8' 调用条数 底层模板字段: aid,title,url 感谢您选择织梦内容管理系统(以下简称DedeCMS),DedeCMS是目前 国内最强大、最稳定的中小型门户网站建设解决方案之一,基于 PHP + MySQL 的技术开发,全部源码开放。

DedeCMS 的官方网址是: www.dedecms.com 交流论坛:

bbs.dedecms.com

为了使您正确并合法的使用本软件,请您在使用前务必阅读清楚下面的协 议条款:

一、本授权协议适用且仅适用于 DedeCMS 5.x.x 版本, DedeCMS官方对本授权协议拥有最终解释权。

二、协议许可的权利

1、您可以在完全遵守本最终用户授权协议的基础上,将本软件应用于 非商业用途,而不必支付软件版权授权费用。

2、您可以在协议规定的约束和限制范围内修改 DedeCMS 源代码或界 面风格以适应您的网站要求。

3、您拥有使用本软件构建的网站全部内容所有权,并独立承担与这些 内容的相关法律义务。

4、获得商业授权之后,您可以将本软件应用于商业用途,同时依据所 购买的授权类型中确定的技术支持内容,自购买时刻起,在技术支持期限 内拥有通过指定的方式获得指定范围内的技术支持服务。商业授权用户享 有反映和提出意见的权力,相关意见将被作为首要考虑,但没有一定被采 纳的承诺或保证。

三、协议规定的约束和限制

1、未获商业授权之前,不得将本软件用于商业用途(包括但不限于企业网站、经营性网站、以营利为目的或实现盈利的网站)。购买商业授权 请登陆www.desdev.cn了解最新说明。

2、未经官方许可,不得对本软件或与之关联的商业授权进行出租、出售、抵押或发放子许可证。

3、不管您的网站是否整体使用 DedeCMS ,还是部份栏目使用 DedeCMS , 在您使用了 DedeCMS 的网站主页上必须保留模板footer.htm 中相关版权信息链接。

4、未经官方许可,禁止在 DedeCMS 的整体或任何部分基础上以发展 任何派生版本、修改版本或第三方版本用于重新分发。

5、如果您未能遵守本协议的条款,您的授权将被终止,所被许可的权利将被收回,并承担相应法律责任。

四、有限担保和免责声明

1、本软件及所附带的文件是作为不提供任何明确的或隐含的赔偿或担保的形式提供的。

2、用户出于自愿而使用本软件,您必须了解使用本软件的风险,在尚 未购买产品技术服务之前,我们不承诺对免费用户提供任何形式的技术支 持、使用担保,也不承担任何因使用本软件而产生问题的相关责任。

3、电子文本形式的授权协议如同双方书面签署的协议一样,具有完全的和等同的法律效力。您一旦开始确认本协议并安装DedeCMS,即被视为完全理解并接受本协议的各项条款,在享有上述条款授予的权力的同时,受到相关的约束和限制。协议许可范围以外的行为,将直接违反本授权协议并构成侵权,我们有权随时终止授权,责令停止损害,并保留追究相关责任的权力。

4、如果本软件带有其它软件的整合API示范例子包,这些文件版权不属于本软件官方,并且这些文件是没经过授权发布的,请参考相关软件的使用许可合法的使用。

版权所有 (c)2004-2009, DedeCMS.com 保留所有权利。

协议发布时间:2008年1月18日

版本最新更新: 2008年11月28日 By DedeCMS.com